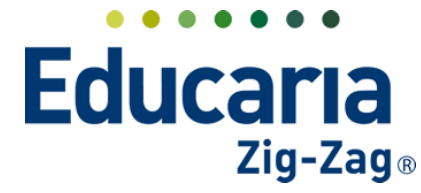

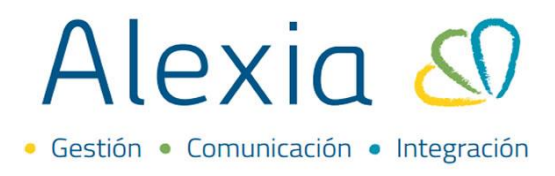

### PERFILES

- 1. Crear perfil y establecer permisos
- 2. Modificar perfil
- 3. Eliminar perfil

### **1. CREAR PERFILES Y ESTABLECER PERMISOS**

Esta opción permite crear perfiles dentro del sistema y darles permisos para que realicen acciones específicas para el perfil.

### Ingrese a Menú > Administración > Perfiles/permisos

| Alexia 🔊                |                                       |                                   |                         | Q 🗐 🕚 🏛                                      | 2022 Secretaria Secretari      |
|-------------------------|---------------------------------------|-----------------------------------|-------------------------|----------------------------------------------|--------------------------------|
| ☆ Visión General        | Inicio > Gestionar<br>Gestionar perfi | r perfiles<br>les Añadir perfile: | s y modificar sus datos |                                              |                                |
| Filiación               | + Añadir nuevo                        | t 2                               |                         |                                              | 🖌 Resaltar texto               |
| Estructura educativa    | Filtrar los resultados                |                                   | Nombre(s)               | ▲ Descripción                                | Rol                            |
| < Curricular            | Nombre(s)                             |                                   | Alumnos                 |                                              | Alumno                         |
| •                       | Contiene 🔻                            |                                   | Control Asistencia      | Encargado de pasar lista de todos los cursos | Funcionario                    |
| Comunicación            |                                       |                                   | Digitador               | encargad@ de subir notas                     | Funcionario                    |
| ~                       |                                       |                                   | Director                | Director                                     | Funcionario                    |
| Reportes                |                                       |                                   | Padre                   |                                              | Familia                        |
| ineportes               |                                       |                                   | Perfil Secretaría       |                                              | Funcionario                    |
| 8. A desistanti da      |                                       |                                   | Profesor                | profesor de asignatura                       | Funcionario                    |
| Administracion          |                                       |                                   | Profesor Jefe           | Profesor Jefe                                | Funcionario                    |
| Configuración de centro |                                       |                                   | Secretaria              |                                              | Funcionario                    |
| Mi agenda               |                                       |                                   | F                       | Página 1 de 1                                | Mostrando 1 a 9 de 9 elementos |
| Usuarios +              |                                       |                                   |                         |                                              |                                |
| Perfiles/permisos+      |                                       |                                   |                         |                                              |                                |
| Configuración de        |                                       |                                   |                         |                                              |                                |
| institución             |                                       |                                   |                         |                                              |                                |

Seleccionar la opción Añadir nuevo para crear el perfil.

| Gestionar perfil       | r <mark>perfiles</mark><br>es Añadir perfiles y | modificar sus datos |                                              |                                |
|------------------------|-------------------------------------------------|---------------------|----------------------------------------------|--------------------------------|
| + Añadir nuevo         | <b>i</b> ≥                                      |                     |                                              | 🖌 Resaltar texto               |
| Filtrar los resultados |                                                 | Nombre(s)           | ▲ Descripción                                | Rol                            |
| Nombre(s)              |                                                 | Alumnos             |                                              | Alumno                         |
| Contiene 🔻             |                                                 | Control Asistencia  | Encargado de pasar lista de todos los cursos | Funcionario                    |
|                        |                                                 | Digitador           | encargad@ de subir notas                     | Funcionario                    |
|                        |                                                 | Director            | Director                                     | Funcionario                    |
|                        |                                                 | Padre               |                                              | Familia                        |
|                        |                                                 | Perfil Secretaría   |                                              | Funcionario                    |
|                        |                                                 | Profesor            | profesor de asignatura                       | Funcionario                    |
|                        |                                                 | Profesor Jefe       | Profesor Jefe                                | Funcionario                    |
|                        |                                                 | Secretaria          |                                              | Funcionario                    |
|                        |                                                 | Pág                 | ina 1 de 1                                   | Mostrando 1 a 9 de 9 elementos |

Visualizará la siguiente ventana donde debe completar los campos obligatorios. En rol, debe seleccionar para quien se está creando el perfil, si es funcionario, alumno, familia, entre otros.

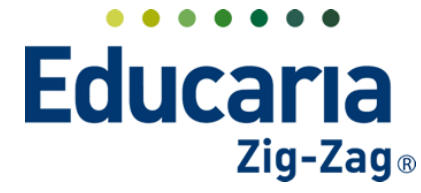

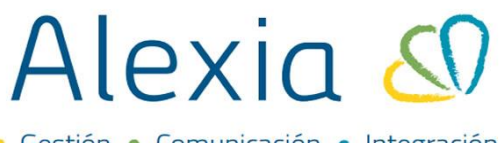

• Gestión • Comunicación • Integración

| ¢        | Inicio > Perfiles > Nuevo perfil<br>Nuevo Añade solo los datos más imp | ortantes |                           |                                         |
|----------|------------------------------------------------------------------------|----------|---------------------------|-----------------------------------------|
| Perfiles | dados de alta: (0) 💿 Ver todos                                         |          | () Los campos marca       | ados con asterisco (*) son obligatorios |
|          | Rol : - Seleccionar -                                                  |          |                           |                                         |
|          | Nombre(s):                                                             | -        |                           |                                         |
|          |                                                                        | ĥ        |                           |                                         |
|          |                                                                        |          | Guardar y completar datos | Guardar y añadir otro                   |

En el caso de los perfiles distintos a alumnos y familia, puede configurarles de una vez la cuenta de correo por la cual realizarán el envío de comunicados.

| Inicio > Perfiles > Nuevo perfil                                                     |                                                                            |
|--------------------------------------------------------------------------------------|----------------------------------------------------------------------------|
| Nuevo Añade solo los datos más importantes                                           |                                                                            |
| Perfiles dados de alta: (0) • Ver todos                                              | <ol> <li>Los campos marcados con asterisco (*) son obligatorios</li> </ol> |
| General                                                                              |                                                                            |
| Rol : Funcionario 💌 *<br>Nombre(s): [Profesor de asignatura *                        |                                                                            |
| Descripción:                                                                         |                                                                            |
| Cuentas de email                                                                     |                                                                            |
| j Dicha configuración se podrá modificar en Administración de centro -> Cuentas Mail |                                                                            |
| Todos Ninguno                                                                        |                                                                            |
| <ul> <li>Alexia</li> <li>G Suite</li> <li>✓ Colegio Demo</li> </ul>                  |                                                                            |
|                                                                                      | Guardar y completar datos Guardar y añadir otro                            |

Luego de completar los campos seleccione guardar y completar datos para seguir configurando el perfil o guardar y añadir otro para crear un nuevo perfil.

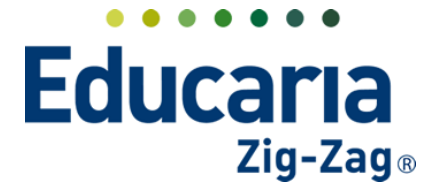

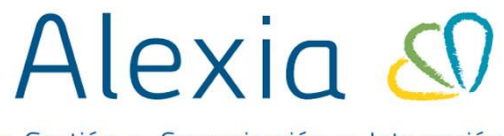

• Gestión • Comunicación • Integración

| Inicio > Perfiles > Nuevo perfil                                                                          |                                                           |
|----------------------------------------------------------------------------------------------------|-----------------------------------------------------------|
| Nuevo Añade solo los datos más importantes                                                                |                                                           |
| Perfiles dados de alta: (0) 🛛 🛇 Ver todos                                                                 | () Los campos marcados con asterisco (*) son obligatorios |
| General                                                                                                   |                                                           |
| Rol : Funcionario 💗 *                                                                                     |                                                           |
| Nombre(s): Profesor de asignatura *                                                                       |                                                           |
| Descripción:                                                                                              |                                                           |
| Cuentas de email                                                                                          |                                                           |
| <ul> <li>Dicha configuración se podrá modificar en Administración de centro -&gt; Cuentas Mail</li> </ul> |                                                           |
| Todos Ninguno                                                                                             |                                                           |
| <ul> <li>Alexia</li> <li>✓ C</li> <li>G Suite</li> </ul>                                                  | olegio Demo                                               |
|                                                                                                    |                                                           |
|                                                                                                    | Guardar y completar datos Guardar y añadir otro           |

Si selecciona la opción de guardar y completar datos, visualizará tres pestañas dentro del perfil:

Datos: Contiene los ajustes básicos del perfil.

| Inicio > Perfiles > Profesor de as | signatura 💽 💶                                                                 |                                                        |
|------------------------------------|-------------------------------------------------------------------------------|--------------------------------------------------------|
| Datos Permisos Usuarios            |                                                                               |                                                        |
| General                            | Rol : Funcionario 💌 *<br>Nombre(\$): Profesor de asignatura *<br>Descripción: | Los campos marcados con asterisco (*) son obligatorios |

**Permisos**: Debe ir revisando uno a uno para activarlos. Cada permiso tiene su descripción para que se oriente en lo que permite realizar si se activa. Puede dar permisos en existe, lectura y escritura marcando el check en el recuadro que está en la misma fila del permiso.

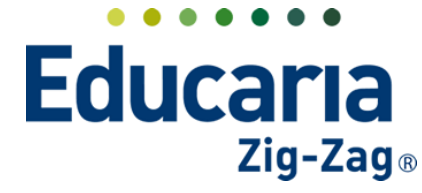

# Alexia 🔊

• Gestión • Comunicación • Integración

| atos Permisos        | Usuarios                                |             |        |         |           |                                                                                                    |
|----------------------|-----------------------------------------|-------------|--------|---------|-----------|----------------------------------------------------------------------------------------------------|
| ł                    | •                                       |             | ÷      | ŧ       | ¥         | +                                                                                                    |
| ltrar los resultados | Nombre(s)                               | Categoría   | Existe | Lectura | Escritura | Descripción                                                                                                    |
| stegoría<br>Todas    | Abrir asistencia                        | Incidencias |        |         |           | Con éste permiso se podrá abrir la asistencia<br>para un día en Pasar Lista por curso, de forma<br>que se podrá modificar la pantalla para ese día                                          |
| ombre(s)             | Abrir evaluación cerrada                | Evaluación  |        |         |           | Permite que un usuario pueda abrir una<br>evaluación o periodo previamente cerrado. Por<br>ejemplo, un usuario sin permiso, no podrá abri<br>un periodo para modificar cualquier tipo de no |
| Contiene 🔻           | Accidentes                              | Filiación   |        |         |           | Permite ver/modificar los datos de los<br>accidentes, añadir nuevos accidentes y<br>eliminarlos del sistema.                                                                                |
|                      | Administración del bloc de notas        | Genérico    |        |         |           | Permite modificar la configuración del bloc de<br>notas                                                                                                    |
|                      | Administrar datos personales<br>propios | Seguridad   |        |         |           | Permite modificar los datos administrativos de<br>propio usuario (teléfonos, direcciones etc)                                                                                               |
|                      | Administrar datos usuarios propios      | Seguridad   |        |         |           | Permite modificar los datos del propio usuario<br>(nick, contraseña etc)                                                                                                    |
|                      | Administrar dominio Google              | Google      |        |         |           | Permite configuración y administración del<br>dominio Google del centro.                                                                                                    |
|                      |                                         | Reportes    |        |         |           | Permite gestionar los listados del sistema y los<br>perfiles que se asocian a los listados                                                                                                  |
|                      | Administrar reportes                    |             |        |         |           |                                                                                                    |

**Usuarios**: En esta opción es donde vincula a los usuarios al perfil creado. Debe seleccionar la opción vincular para que le muestre el listado de usuarios.

| Inicio > Perfiles      | Profesor de asi               | znatura           |     |                 |                  |                |
|------------------------|-------------------------------|-------------------|-----|-----------------|------------------|----------------|
| Ficha Perfil Pi        | ofesor de <mark>s</mark> igna | tura              |     |                 |                  |                |
| Datos Permisos         | Usuarios                      |                   |     |                 |                  |                |
| + Vincular             | <u> </u>                      |                   |     |                 | <b>/</b> 1       | Resaltar texto |
| Filtrar los resultados |                               | Nombre de usuario | Rol | Primer apellido | Segundo apellido | Nombre(s)      |
| Nombre de usuario      |                               |                   |     |                 |                  |                |
| Contiene 🔻             |                               |                   |     |                 |                  |                |
|                        |                               |                   |     |                 |                  |                |

Se reflejará una ventana con los usuarios, donde debe seleccionarlo(s) y marcar aceptar.

| Filtrar los resultados       Nombre de usuario       Rol       Primer apeliido       Segundo apeliido       Nombre los         Nivel       Funcionario       Funcionario <th>Usuarios</th> <th></th> <th></th> <th></th> <th></th> <th></th> <th></th>                                                                                                    | Usuarios               |     |                   |             |                 |                  |                        |
|----------------------------------------------------------------------------------------------------|------------------------|-----|-------------------|-------------|-----------------|------------------|------------------------|
| Nivel     Image: Constant of the second of the second of the | Filtrar los resultados |     | Nombre de usuario | A Rol       | Primer apellido | Segundo apellido | Nombre(s)              |
| Todos     Funcionario       Curso escolar activo     Funcionario       2022     Funcionario       Nombre de usuario     Funcionario       Contiene     Página 1       de 1     Mostrando 1 a 3 de 3 element                                                                                                    | Nivel                  |     |                   | Funcionario |                 |                  |                        |
| Curso escolar activo  2022  Nombre de usuario Contiene Primer apellido Contiene                                                                                                    | Todos 🔻                |     |                   | Funcionario |                 |                  |                        |
| Curso escolar activo       2022       Nombre de usuario       Contiene       Primer apellido       Contiene         Primer apellido                                                                                                    | C                      |     |                   | Funcionario |                 |                  |                        |
| 2022     Image: Strandon 1 a 3 de 3 element       Nombre de usuario     Página 1 de 1       Contiene     Página 1 de 1       Primer apellido     Contiene                                                                                                    | Curso escolar activo   |     |                   |             |                 |                  |                        |
| Nombre de usuario     Contiene     Página 1 de 1     Mostrando 1 a 3 de 3 element       Primer apellido       Contiene                                                                                                    | 2022                   | T   |                   |             |                 |                  |                        |
| Contiene     Página 1 de 1     Mostrando 1 a 3 de 3 eleme       Primer apellido       Contiene                                                                                                    | Nombre de usuario      | •   |                   |             |                 |                  |                        |
| Primer apellido Contiene                                                                                                    | Contiene 🔻             | Pág | ing a do 1        |             |                 | Mostrand         | o 1 o 3 de 3 elementos |
| Primer apellido<br>Contiene                                                                                                    |                        | 100 |                   |             |                 | moscano          | o rao deo cienentos    |
| Contiene V                                                                                                    | Deise en en elliste    |     |                   |             |                 |                  |                        |
| Contiene                                                                                                    | Frimer apellido        |     |                   |             |                 |                  |                        |
|                                                                                                    | Contiene 🔻             |     |                   |             |                 |                  |                        |
|                                                                                                    |                        |     |                   |             |                 |                  |                        |
| Nombre(s)                                                                                                    | Nombre(s)              |     |                   |             |                 |                  |                        |
| Contiene 🔻                                                                                                    | Contiene 🔻             |     |                   |             |                 |                  |                        |
|                                                                                                    |                        |     |                   |             |                 |                  |                        |
|                                                                                                    |                        |     |                   |             |                 |                  |                        |
| -                                                                                                    |                        |     |                   |             |                 |                  |                        |

Teléfono de contacto: +562 25856996 correo: ayuda@educaria.cl

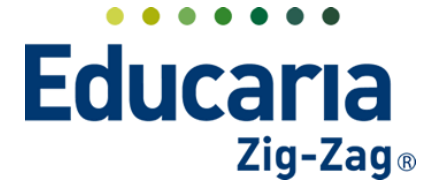

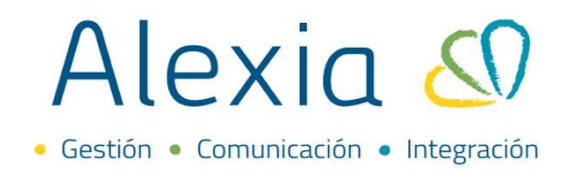

Si luego de vincular a un usuario al perfil, requiere desvincularlo, debe seleccionar al usuario dentro del perfil y marcar la opción desvincular.

| (Ölene       | Inicio > Perfiles | Profesor      | de asignatura |                   | • •     |      |                 |                 |                  |
|--------------|-------------------|---------------|---------------|-------------------|---------|------|-----------------|-----------------|------------------|
| <b>~</b> ??; | Ficha Perfil P    | Profesor de a | asignatura    |                   |         |      |                 |                 |                  |
| Datos        | Permisos          | Usuarios      |               |                   |         |      |                 |                 |                  |
| + Vinc       | ular              | <b>£</b> 5    |               |                   |         |      |                 |                 | 🖌 Resaltar texto |
| Filtrar lo   | os resultados     | Desvincul     | ar            | Nombre de usuario | •       | Rol  | Primer apellido | Segundo apellio | do Nombre(s)     |
| Nombre       | e de usuario      |               |               |                   | Funcion | ario |                 |                 |                  |
| Contie       | ine 🔻             |               |               |                   |         |      |                 |                 |                  |

Para cada perfil que se crea requiere realizar las mismas acciones.

### 2. MODIFICAR UN PERFIL

#### Ingrese a Menú > Administración > Perfiles/permisos

| Alexia 🖉                     |                                         |                                |                         | Q 🗉           | Colegio Dem                     | 10 Secretaria Secretari        |
|------------------------------|-----------------------------------------|--------------------------------|-------------------------|---------------|---------------------------------|--------------------------------|
| Visión General               | Inicio > Gestionar<br>Gestionar perfile | perfiles<br>25 Añadir perfiles | s y modificar sus datos |               |                                 |                                |
| Filiación                    | + Añadir nuevo                          | t B                            |                         |               |                                 | 🖌 Resaltar texto               |
| Estructura educativa         | Filtrar los resultados                  |                                | Nombre(s)               |               | Descripción                     | Rol                            |
| Curricular                   | Nombre(s)                               |                                | Alumnos                 |               |                                 | Alumno                         |
|                              | Contiene 🔻                              |                                | Control Asistencia      | Encargado de  | pasar lista de todos los cursos | Funcionario                    |
| Comunicación                 |                                         |                                | Digitador               | encargad@ de  | subir notas                     | Funcionario                    |
| comanicación                 |                                         |                                | Director                | Director      |                                 | Funcionario                    |
| Peportes                     |                                         |                                | Padre                   |               |                                 | Familia                        |
| Reportes                     |                                         |                                | Perfil Secretaría       |               |                                 | Funcionario                    |
| A desiring and a             |                                         |                                | Profesor                | profesor de a | signatura                       | Funcionario                    |
| Administracion               |                                         |                                | Profesor Jefe           | Profesor Jefe |                                 | Funcionario                    |
| Configuración de centro      |                                         |                                | Secretaria              |               |                                 | Funcionario                    |
| Mi agenda                    |                                         |                                |                         | Página 1 de 1 |                                 | Mostrando 1 a 9 de 9 elementos |
| Usuarios +                   |                                         |                                |                         |               |                                 |                                |
| Perfiles/permisos+           |                                         |                                |                         |               |                                 |                                |
| Configuración de institución |                                         |                                |                         |               |                                 |                                |

Hacer clic sobre el perfil en el que requiere revisar.

| Gestionar perf         | ar perfiles<br>files Añadir perfiles | y modificar sus datos |                                              |                                |  |
|------------------------|--------------------------------------|-----------------------|----------------------------------------------|--------------------------------|--|
| + Añadir nuevo         | <b>t</b>                             |                       |                                              | 🖌 Resaltar texto               |  |
| Filtrar los resultados |                                      | Nombre(s)             | ▲ Descripción                                | Rol                            |  |
| Nombre(s)              |                                      | Alumnos               |                                              | Alumno                         |  |
| Contiene 🔻             |                                      | Control Asistencia    | Encargado de pasar lista de todos los cursos | Funcionario                    |  |
|                        |                                      | Digitador             | encargad@ de subir notas                     | Funcionario                    |  |
|                        |                                      | Director              | Director                                     | Funcionario                    |  |
|                        |                                      | Padre                 |                                              | Familia                        |  |
|                        |                                      | Perfil Secretaría     |                                              | Funcionario                    |  |
|                        |                                      | Profesor              | profesor de asignatura                       | Funcionario                    |  |
|                        |                                      | Profesor Jefe         | Profesor Jefe                                | Funcionario                    |  |
|                        |                                      | cretaria              |                                              | Funcionario                    |  |
|                        |                                      |                       | Página 1 de 1                                | Mostrando 1 a 9 de 9 elemento: |  |

Teléfono de contacto: +562 25856996 correo: ayuda@educaria.cl

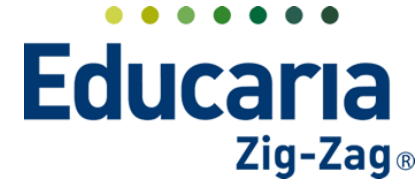

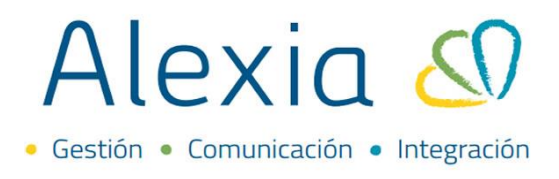

Visualizará tres pestañas:

**Datos**: Contiene los ajustes básicos del perfil, alguna modificación en estos debe seleccionar la opción grabar para guardar los cambios.

| <b>*</b>            | Inicio > Perfiles 3<br>Ficha Perfil Pro | Profesor Jefe | 2            |               |     |   |                                                        |
|---------------------|-----------------------------------------|---------------|--------------|---------------|-----|---|--------------------------------------------------------|
| Datos               | Permisos                                | Usuarios      |              |               |     |   |                                                        |
| ( <del>  </del> ) G | rabar                                   | -             |              |               |     |   | Los campos marcados con asterisco (*) son obligatorios |
| Genera              | al                                      |               | Rol :        | Funcionario   | ▼ * |   |                                                        |
|                     |                                         |               | Nombre(s):   | Profesor Jefe |     | * |                                                        |
|                     |                                         |               | Descripción: | Profesor Jefe |     |   |                                                        |

**Permisos**: Puede activar o desactivar los permisos que tiene el perfil. No requiere grabar los cambios.

| Inicio > Perfile       | Profesor Jefe             |              |        |         |           |                                                                                                    |   |
|------------------------|---------------------------|--------------|--------|---------|-----------|----------------------------------------------------------------------------------------------------|---|
| Ficha Perf             | Profesor Jefe             |              |        |         |           |                                                                                                    |   |
| Datos Permisos         | Usuarios                  |              |        |         |           |                                                                                                    |   |
| ≅                      |                           |              |        |         |           |                                                                                                    |   |
| Filtrar los resultados | Nombre(s)                 | Categoría    | Existe | Lectura | Escritura | Descripción                                                                                                    | • |
| Categoría              | Agenda                    | Comunicación |        |         |           | propia del usuario                                                                                                    |   |
| Todas 🔻                | Agrupaciones              | Evaluación   |        |         | <b>Z</b>  | Permite ver/modificar agrupaciones curriculares<br>de asignaturas                                                        |   |
| Nombre(s)              | Alumnos                   | Filiación    |        |         |           | Permite ver/modificar los datos de los alumnos,<br>añadir nuevos alumnos y eliminarlos del sistema                       |   |
| Contiene 🔻             | Ambitos                   | Filiación    |        |         |           | Permite ver/modificar ámbitos de personas                                                                                |   |
|                        | Asignación de expedientes | Evaluación   |        |         |           | Permite ver/modificar la asignación de<br>expedientes de las asignaturas así como marcar<br>convalidaciones o exenciones |   |
|                        | Asignaturas               | Evaluación   |        |         |           | Permite ver/modificar la configuración de las<br>asignaturas del sistema                                                 |   |
|                        | Aspectos evaluables       | Evaluación   |        |         |           | Permite ver/modificar los aspectos evaluables de<br>los planes de estudio                                                |   |
|                        | Atención Psicosocial      | Filiación    |        |         |           | Permite ver/modificar los datos psicosociales de<br>la ficha de un alumno                                                |   |

**Usuarios**: Para visualizar los usuarios asignados a este perfil e incluso vincular o desvincular algún usuario de este.

| Inicio > Perfiles > Profesos Jefe |                   | Þ                       |                 |           |         |               |
|-----------------------------------|-------------------|-------------------------|-----------------|-----------|---------|---------------|
| Ficha Perfil Profesor Jack        |                   |                         |                 |           |         |               |
| Datos Permisos Usuarios           |                   |                         |                 |           |         |               |
| + Vincular 🕺 🖳                    |                   |                         |                 |           | 🖌 Re    | esaltar texto |
| Filtrar los rest tados            | Nombre de usuario | Rol                     | Primer apellido | Segundo a | pellido | Nombre(s)     |
| Nombre de usuario                 |                   | Funcionario             |                 |           |         |               |
| Contiene 🔻 🗌                      |                   | Funcionario             |                 |           |         |               |
|                                   |                   | Funcionario             |                 |           |         |               |
|                                   |                   | Familia,<br>Funcionario |                 |           |         |               |
|                                   |                   | Funcionario             |                 |           |         |               |
|                                   |                   |                         |                 |           |         |               |

Teléfono de contacto: +562 25856996 correo: ayuda@educaria.cl

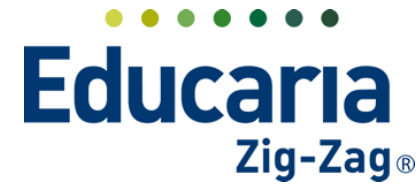

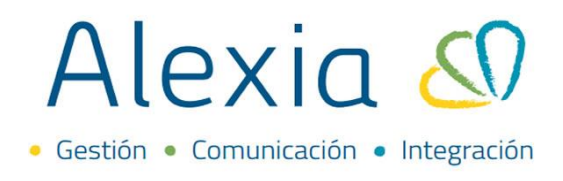

## **3. ELIMINAR UN PERFIL**

Ingrese a Menú > Administración > Perfiles/permisos

| Alexia 🔊                |                        |                                |                         | Q                                            |                          | S          | 宜<br>Colegio Derr  | 2022        | Secretaria Secretari<br>G 🔹 Funcionario | G    |
|-------------------------|------------------------|--------------------------------|-------------------------|----------------------------------------------|--------------------------|------------|--------------------|-------------|-----------------------------------------|------|
| 🏠 Visión General        | Gestionar perfile      | perfiles<br>25 Añadir perfile: | s y modificar sus datos |                                              |                          |            |                    |             |                                         |      |
| Filiación               | + Añadir nuevo         | t I                            |                         |                                              |                          |            |                    |             | 🖌 Resaltar texto                        |      |
| Estructura educativa    | Filtrar los resultados |                                | Nombre(s)               |                                              |                          | Descripció | ón                 |             | Rol                                     |      |
| Curricular              | Nombre(s)              |                                | Alumnos                 |                                              |                          |            |                    | Alumno      |                                         |      |
|                         | Contiene               |                                | Control Asistencia      | Encargado de pasar lista de todos los cursos |                          |            | e todos los cursos | Funcionario |                                         |      |
| Comunicación            |                        |                                | Digitador               | encar                                        | encargad@ de subir notas |            |                    | Funcionario |                                         |      |
|                         |                        |                                | Director                | Direct                                       | or                       |            |                    | Funciona    | rio                                     |      |
| Reportes                |                        |                                | Padre                   |                                              |                          |            |                    | Familia     |                                         |      |
| Reported                |                        |                                | Perfil Secretaría       |                                              |                          |            |                    | Funciona    | rio                                     |      |
| A desiring a start of a |                        |                                | Profesor                | profes                                       | sor de asig              | natura     |                    | Funciona    | rio                                     |      |
| Administración          |                        |                                | Profesor Jefe           | Profes                                       | sor Jefe                 |            |                    | Funciona    | rio                                     |      |
| Configuración de centro |                        |                                | Secretaria              |                                              |                          |            |                    | Funciona    | rio                                     |      |
| Mi agenda               |                        |                                | Pá                      | gina 1                                       | de 1                     |            |                    |             | Mostrando 1 a 9 de 9 elemer             | ntos |
| Usuarios +              |                        |                                |                         |                                              |                          |            |                    |             |                                         |      |
| Perfiles/permisos +     |                        |                                |                         |                                              |                          |            |                    |             |                                         |      |
| Configuración de        |                        |                                |                         |                                              |                          |            |                    |             |                                         |      |

Seleccionar el perfil y marcar la opción eliminar.

| Gestionar perfil   | es Añadir perfiles | s y modificar sus datos |                                              |                  |
|--------------------|--------------------|-------------------------|----------------------------------------------|------------------|
| Añadir nuevo       |                    |                         |                                              | 🖌 Resaltar texto |
| rar los resultados | Eliminar           | Nombre(s)               | Descripción                                  | Rol              |
| ombre(s)           |                    | Alumnos                 |                                              | Alumno           |
| Contiene 🔻         |                    | Control Asistencia      | Encargado de pasar lista de todos los cursos | Funcionario      |
|                    |                    | Digitador               | encargad@ de subir notas                     | Funcionario      |
|                    |                    | Director                | Director                                     | Funcionario      |
|                    |                    | Padre                   |                                              | Familia          |
|                    |                    | Perfil Secretaría       |                                              | Funcionario      |
|                    |                    | Profesor                | profesor de asignatura                       | Funcionario      |
|                    | <b>_</b>           | Profesor de asignatura  |                                              | Funcionario      |
|                    |                    | Profesor Jefe           | Profesor Jefe                                | Funcionario      |
|                    |                    | Secretaria              |                                              | Funcionario      |

Visualizará el siguiente mensaje de advertencia: "Se borrarán los perfiles seleccionados. ¿Desea continuar?". Seleccione aceptar para completar la acción.

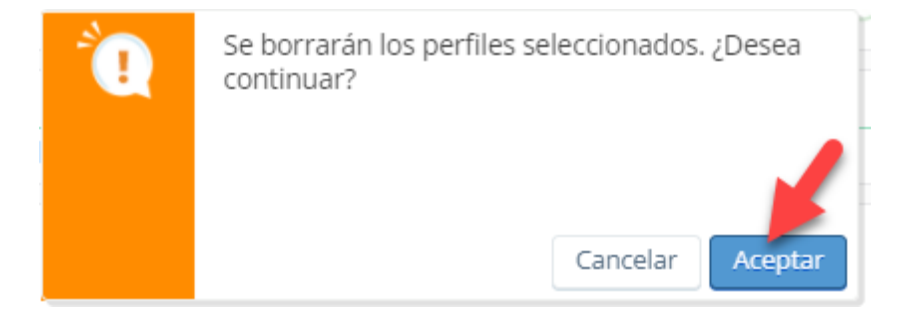